# Optum

## Welcome to WebAssist Optum Provider Portal

Discover How to Submit a PSF-750 Online

**Published November 2024** 

#### **Online Submission of the Patient Summary Form (PSF-750) is Required**

| The following directions will assist in making the online submission process e and convenient for you and your staff. |
|----------------------------------------------------------------------------------------------------|
| The following directions will assist in making the online submission process e and convenient for you and your staff. |
| The following directions will assist in making the online submission process e and convenient for you and your staff. |
| and convenient for you and your staff.                                                                                |
|                                                                                                    |
|                                                                                                    |
|                                                                                                    |
|                                                                                                    |
|                                                                                                    |
|                                                                                                    |
|                                                                                                    |
|                                                                                                    |
|                                                                                                    |
|                                                                                                    |

2

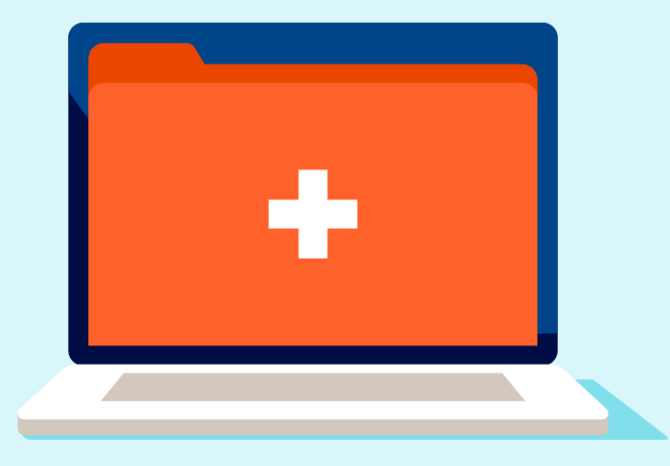

#### Index

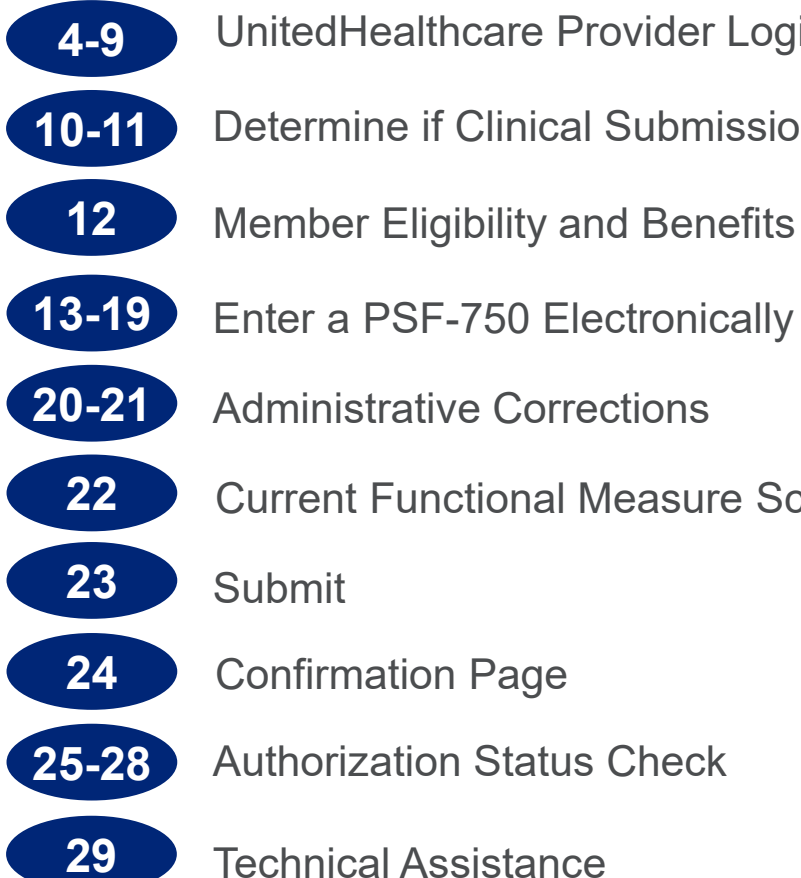

UnitedHealthcare Provider Login Instructions

Determine if Clinical Submission is Required

**Current Functional Measure Score** 

Submit

- **Confirmation Page**
- Authorization Status Check
- **Technical Assistance**

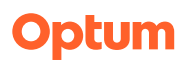

#### From uhcprovider.com, click 'Sign in to the UnitedHealthcare Provider Portal'

**UHC Provider Portal - Login** 

You will then be prompted to sign in using your One Healthcare ID

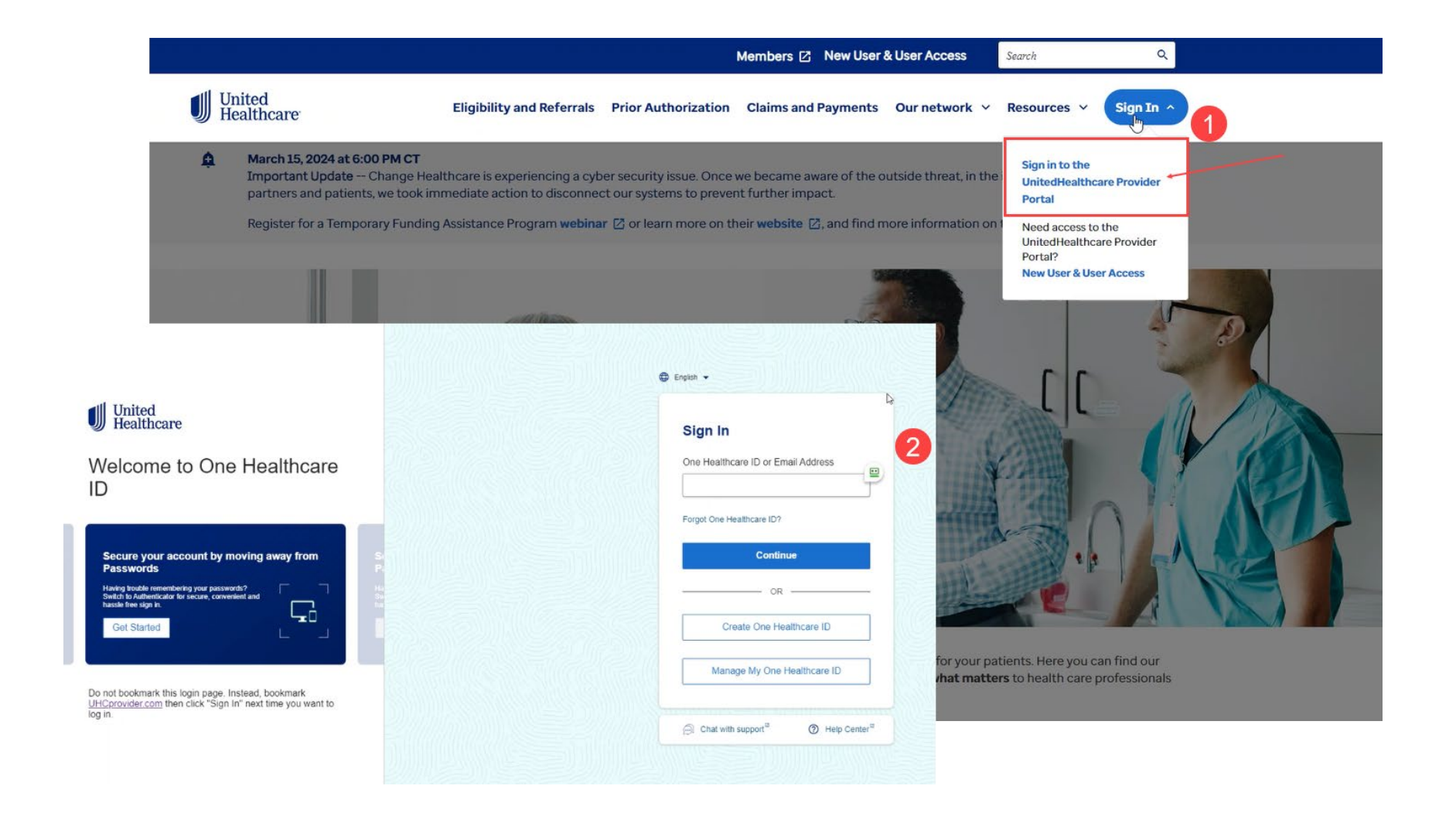

## **UHC Provider Portal – Prior Authorizations**

Once logged in, select 'Prior Authorization'

| United<br>Healthcare Search                                                                                                    | 1                                                                              | Training & Support v       Practice Management v       Tracklt       Beth v         Q       Payer       87726 - UnitedHealthcare v       Provider       Parkview Medical Center v |                       |                   |                        |                  |
|----------------------------------------------------------------------------------------------------|--------------------------------------------------------------------------------|----------------------------------------------------------------------------------------------------|-----------------------|-------------------|------------------------|------------------|
| Eligibility Claims & Payments                                                                                                    | ∽ Referrals                                                                    | Prior Authorizations                                                                                                    | Clinical & Pharm      | nacy∨ Do          | ocuments & Reporting ~ | Additional Tools |
| Access Reques                                                                                                    | ts                                                                             | Pending user r                                                                                                    | equests               | <b>o</b> •        | Expiring user requests | <b>O</b> 0       |
| A Gold Card qualification status is now The UnitedHealthcare Gold Card status by Click here to see Gold Card status by Click here to see Gold | er information and pro<br>available.<br>recognizes providers who m<br>r tax ID | ovider information in the to                                                                                                    | nts.                  | bage are correct. |                        | Customize Tabs   |
| Action Required ①                                                                                                    | Action F<br>View and take                                                      | Required<br>e action on items below tha                                                                                                    | t required attention. |                   |                        |                  |
| Eligibility                                                                                                    | Show on                                                                        | ly items that require action                                                                                                    |                       |                   |                        |                  |
| Claims & Payments                                                                                                    | Claims<br>Document                                                             | ation Edits                                                                                                    | 0 Expiring Soon       | Admissi           | on                     | 0 Expiring Soon  |

## **UHC Provider Portal – Prior Authorizations**

From the Select prior authorization type for submission drop down menu choose, 'Physical health (physical therapy, occupational therapy, speech therapy and chiropractic'

| U Hea                    | althcare                                                                    |                            | ٩                               | Payer 87726 - U                       | nitedHealthcare V Provider Parkvi                                        | lew Medical Ce                        |
|--------------------------|-----------------------------------------------------------------------------|----------------------------|---------------------------------|---------------------------------------|--------------------------------------------------------------------------|---------------------------------------|
| Eligibility              | Claims & Payments 🗸                                                         | Referrals                  | Prior Authorizations            | Clinical & Pharmacy 🗸                 | Documents & Reporting 🗸                                                  | Additiona                             |
| Home / Prior aut         | horizations & notifications                                                 |                            |                                 |                                       | P Required                                                               | Medical Docur                         |
| Prior A                  | uthorizations a                                                             | nd Notifi                  | cations                         |                                       |                                                                          | Req                                   |
| Shortcuts to pag         | ge sections: Create new prior auth                                          | orization Peer-to-pe       | eer and drafts View existing an | d flagged Guidelines & resources      |                                                                          |                                       |
|                          |                                                                             |                            |                                 |                                       |                                                                          |                                       |
| Is prior                 | authorization needed?                                                       |                            | Create a new prio               | r authorization submission            |                                                                          |                                       |
|                          | Check by code                                                               |                            | Currently selected pr           | ovider: Parkview Medical Cente        | ər Edit                                                                  |                                       |
| Check b<br>diagnos       | y procedure code(s), product to<br>is. Applies to medical services or       | ype, state and<br>nly.     | Select a request cate           | gory to create a new prior auth       | orization. For some category types, this search to view submission state | such as<br>us.                        |
| Product                  | t type 🕕 *                                                                  |                            | Select prior authoriz           | ation type for submission *           |                                                                          |                                       |
|                          | ~                                                                           | Continue                   | Physical health (physic         | al therapy, occupational therapy, spe | ech therapy and chiropractic)                                            | · · · · · · · · · · · · · · · · · · · |
| Your sear<br>nor Is It a | ch is not a request for prior authori:<br>notification to UnitedHealthcare. | zation,                    |                                 |                                       |                                                                          |                                       |
| Looking                  | for behavioral health information?                                          | 2                          |                                 |                                       |                                                                          |                                       |
|                          | Check by member                                                             | Continue                   |                                 |                                       |                                                                          |                                       |
| Check b                  | y member, procedure code(s) a<br>o generate a reference number              | and case<br>(Decision ID). |                                 |                                       |                                                                          |                                       |
| Applies t                | to medical services only.                                                   |                            |                                 |                                       |                                                                          |                                       |

#### **UHC Provider Portal – Prior Authorizations**

Once you've selected 'Physical health (physical therapy, occupational therapy, speech therapy and chiropractic'), from the first drop down menu, you will be prompted to select the plan type.

Select 'Medicare' from the Select plan type drop down menu and click Continue.

| Hea                                                                                                    | althcare                                                                    |                           | ٩                                                | Payer 87726 - U                                                              | nitedHealthcare V Provider Parkvi                                        | lew Medical Cente  |
|----------------------------------------------------------------------------------------------------|-----------------------------------------------------------------------------|---------------------------|--------------------------------------------------|------------------------------------------------------------------------------|--------------------------------------------------------------------------|--------------------|
| bility                                                                                                 | Claims & Payments 🗸                                                         | Referrals                 | Prior Authorizations                             | Clinical & Pharmacy 🗸                                                        | Documents & Reporting 🗸                                                  | Additional 1       |
| / Prior aut                                                                                            | horizations & notifications                                                 |                           |                                                  |                                                                              | P Required                                                               | I Medical Docume   |
| or A                                                                                                   | uthorizations a                                                             | nd Notific                | ations                                           |                                                                              |                                                                          | Requir             |
| uts to pag                                                                                             | e sections: Create new prior auth                                           | prization Peer-to-pee     | r and drafts View existing an                    | d flagged Guldelines & resources                                             |                                                                          |                    |
|                                                                                                    |                                                                             |                           |                                                  |                                                                              |                                                                          |                    |
| ls prior                                                                                               | authorization needed?                                                       |                           | Create a new prio                                | r authorization submission                                                   |                                                                          |                    |
| 0                                                                                                    | heck by code                                                                |                           | Currently selected pr                            | ovider: Parkview Medical Cente                                               | r Edit                                                                   |                    |
| Check by<br>diagnosi                                                                                   | y procedure code(s), product ty<br>s. Applies to medical services or        | vpe, state and            | Select a request cate radiology and cardiol      | gory to <b>create a new prior auth</b><br>logy, you will also be able to use | orization. For some category types, this search to view submission state | such as<br>us.     |
| Product                                                                                                | type 🕕 *                                                                    |                           | Select prior authoriz                            | ation type for submission *                                                  |                                                                          |                    |
| Continue     Physical health (physical therapy, occupational therapy, speech therapy and chiropractic) |                                                                             |                           | ech therapy and chiropractic)                    | ~                                                                            |                                                                          |                    |
| Your sean                                                                                              | ch is not a request for prior authori:<br>notification to UnitedHealthcare. | ration,                   | For Commercial membe<br>and chiropractic) throug | rs please submit physical health requ<br>h the Optum Physical Health Portal. | lests (physical therapy, occupational thera                              | apy, speech therap |
| LOOKING                                                                                                | or behavioral nearth mormation.                                             |                           | Select plan type *                               |                                                                              |                                                                          |                    |
|                                                                                                    | Check by member                                                             | Continue                  | Medicare                                         |                                                                              |                                                                          | ~                  |
| Check by                                                                                               | y member, procedure code(s) a<br>o generate a reference number              | nd case<br>(Decision ID). |                                                  |                                                                              |                                                                          |                    |
| Applies to                                                                                             | o medical services only.                                                    |                           |                                                  |                                                                              |                                                                          |                    |

#### **UHC Provider Portal – Redirect Notice**

You will receive a message that you are being redirected.

If you are not automatically redirected in 5 seconds, click the continue button.

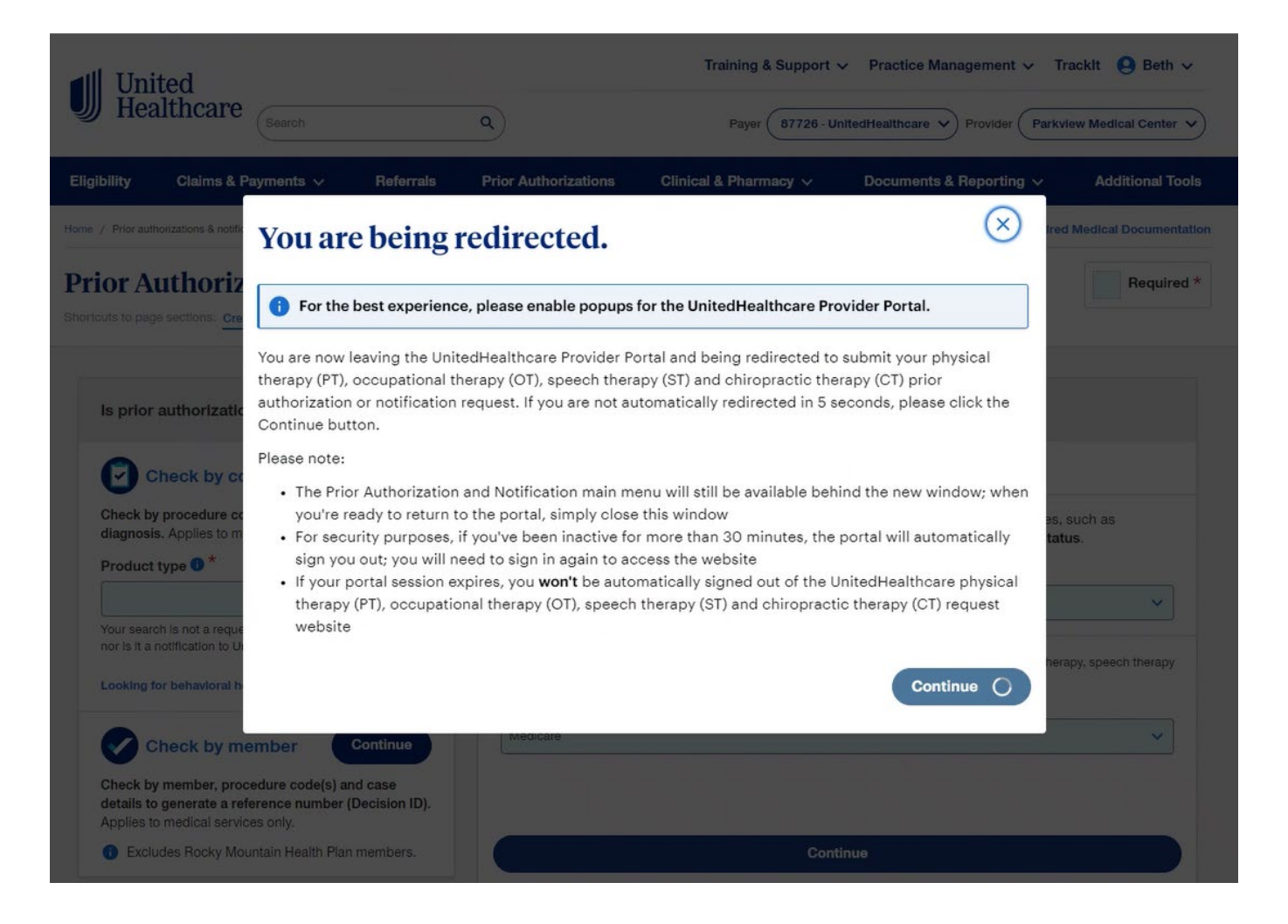

#### **Optum Provider Portal**

Once successfully redirected from the UnitedHealthcare provider portal, you will be presented with the Optum Provider Portal.

This Medicare User Guide will be available to you, each time you log in.

| A Welcome                                                                 |                        | Change Provider                     | (?) Help S | ign Out |
|---------------------------------------------------------------------------|------------------------|-------------------------------------|------------|---------|
| WebAssist<br>Physical Health                                              |                        |                                     |            |         |
| Physical Health Locations                                                 |                        | Clinical Subs & Claims - Tools & Re | sources -  | Home    |
| Activity Center                                                           | 👉 Informational Center |                                     |            |         |
| Clinical Submissions and Claims                                           | Medicare User Guide >  |                                     |            |         |
| Clinical Submissions                                                      |                        |                                     |            |         |
| Submit<br>Check Status                                                    |                        |                                     |            |         |
| Recent Clinical Submissions                                               |                        |                                     |            |         |
| There are no recently submitted clinical                                  |                        |                                     |            |         |
| submissions and no clinical submissions<br>completed in the last 2 weeks. |                        |                                     |            |         |
| Expiring Clinical Submissions                                             |                        |                                     |            |         |
| There are no clinical submissions expiring                                |                        |                                     |            |         |
| within the next 10 days.                                                  |                        |                                     |            |         |
| Patient Status Report                                                     |                        |                                     |            |         |
| Click here to complete PSR                                                |                        |                                     |            |         |
| Encountered a problem ?                                                   |                        |                                     |            |         |
| Click here to get assistance                                              |                        |                                     |            |         |

## **Determine if Clinical Submission is Required**

To determine if your UnitedHealthcare (UHC) member requires clinical submission, click on the Tools & Resources menu, then click UHC Medicare Quick Group Check.'

| A Welcome                                                                                                    |                        | Chi                      | ange Provider                     | ign Out |
|----------------------------------------------------------------------------------------------------|------------------------|--------------------------|-----------------------------------|---------|
| Ptum WebAssist<br>Physical Health                                                                                                    |                        |                          |                                   |         |
| hysical Health Locations                                                                                                    |                        | Clinical Subs & Claims 🕶 | Tools & Resources                 | Home    |
| 👉 Activity Center                                                                                                    | 👉 Informational Center |                          | UHC Medicare Quick Group<br>Check |         |
| Clinical Submissions and Claims<br>Clinical Submissions<br>Submit<br>Check Status                                                                    | Medicare User Guide >  |                          |                                   |         |
| Recent Clinical Submissions<br>There are no recently submitted clinical<br>submissions and no clinical submissions<br>completed in the last 2 weeks. |                        |                          |                                   |         |
| Expiring Clinical Submissions<br>There are no clinical submissions expiring<br>within the next 10 days.                                              |                        |                          |                                   |         |
| Patient Status Report<br>Click here to complete PSR                                                                                                  |                        |                          |                                   |         |
| Encountered a problem ?                                                                                                    |                        |                          |                                   |         |

Optum | Privacy Policy | Contact Us | Provider Locator | Accessibility | Provider Directory © 2018 Optum. All Rights Reserved.

#### **Determine if Clinical Submission is Required**

The UHC Medicare Group Check requires entering the member's group/policy number to verify clinical submission requirements.

Enter the member's group/policy number, then click 'Submit'.

Clinical Submission requirements will be displayed below.

#### A Welcome Change Provider (?) Help Sign Out WebAssist Physical Health Clinical Subs & Claims . Tools & Resources . Home Physical Health Locations M&R Quick Group Check Network News **Operations Manuals** Clinical submission requirements differ by member groups. Quick Group Check allows you to check submission requirements for commercial plans (not Medicare or Medicaid/Community/State plans). Quick Plan Summaries Group Check only works for UnitedHealthcare groups with a 5-character Group Number, with either all Fee Schedules numeric characters (example: 70168) or numeric with the second character a letter (example: 3U585). For other Groups, please see the Plan Summary for submission requirements. Enter the 5-character State Regulatory Addendums UnitedHealthcare Group Number below as it appears on the member's ID card to determine if a submission Patient Satisfaction Result is required. Patient Satisfaction CAHPS Tutorial Member's Group Numb CAHPS Survey Methodology Forms Patient Status Report Reference Guide Electronic Claims Clinical submission is required for Group 71911 members Click here to continue the online submission. UHC Quick Group Check M&R Quick Group Check **Reimbursement Policies** California Language Assistance Information CMS Fraud, Waste & Abuse Provider Training Download 835 Electronic Remittance Advice File Click here for live chat >>>

#### **Submit a PSF Electronically**

To submit the PSF-750 electronically, in the Activity Center, click 'Submit' under Clinical Submissions.

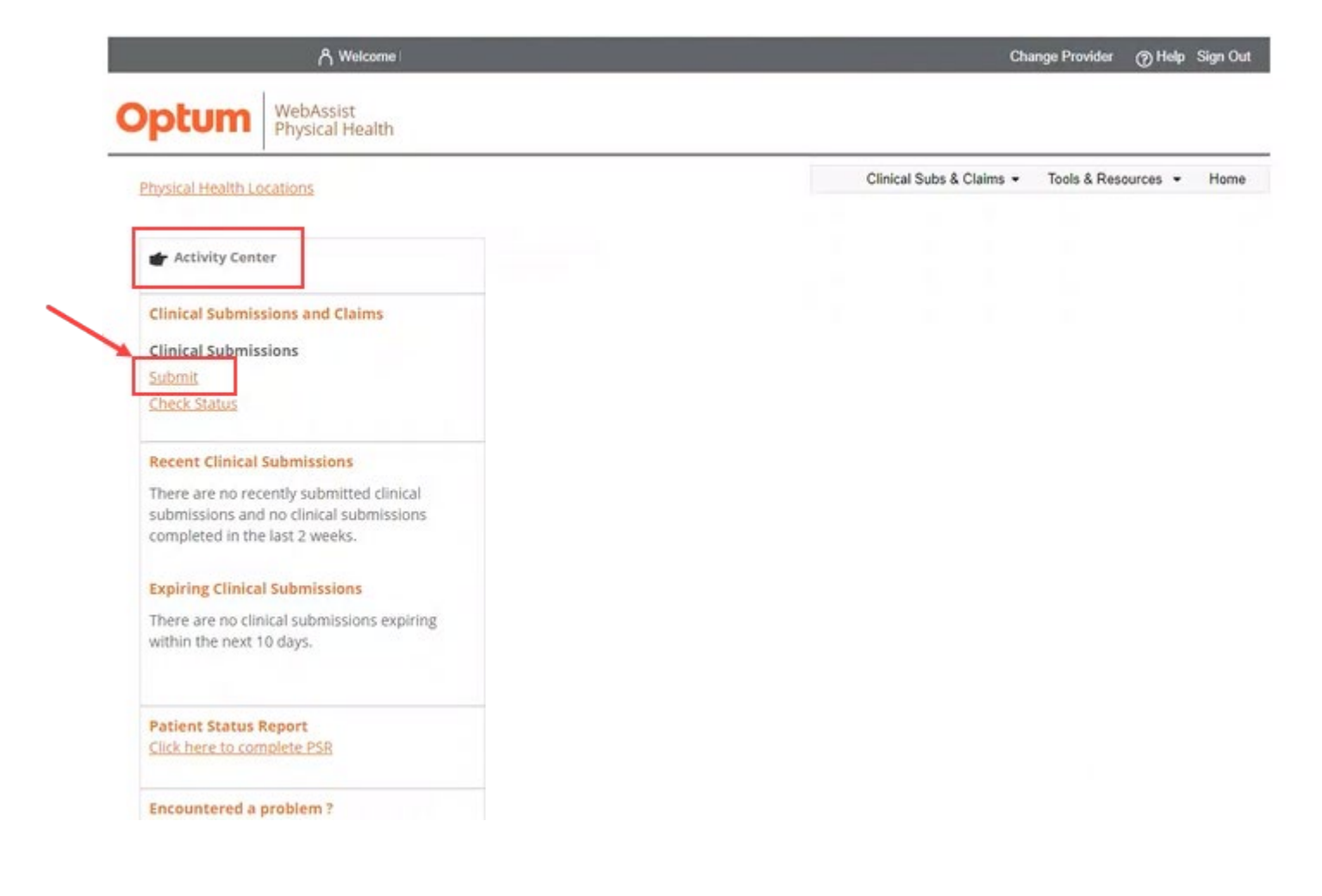

#### **Submit a PSF electronically – Patient Information**

For established patients, pick their name off the patient list, which is in alphabetical order by last name. Their demographics will then populate in the form on the right.

For a new patient fill out the patient demographics section in the blank form.

If you have an established patient who has changed his/her name, address, or health insurance plan, complete a **new submission**, and include the new information as you would for any other new patient.

Once the PSF is processed the patient's name with the new information will show up on your patient list.

#### WebAssist Physical Health Clinical Subs & Claims = Tools & Resources . Home Physical Health Locations ber Eligibility Submit a Clinical Sub Clinical Sub Status Patients **Currently Selected Patients** Begin by entering the patients information or select an existing patient from NOPOR the Patients list. **Clear Patie** 000000 SUBMIT A PATIENT SUMMARY FORM Providers may request a visit on an urgent basis if the Department of Labor urgent care definition is met. Care may qualify as urgent if the application of the time period for making a non-urgent care determination could seriously jeopardize the life or health of the patient or the ability of the patient to regain maximum function. A determination for urgent care will be issued within 24 hours of Click here for live chat ++ Optum receiving all required information.

During Optum business hours providers may reference the phone number in the applicable Plan Summary. Providers may call 877-271-6809 during non-Optum business hours to initiate a request for urgent care.

| Last Name       | First Name       | MI | Address           |
|-----------------|------------------|----|-------------------|
| Gender          | DOB (mm/dd/yyyy) |    | City              |
| O male O Female | ID#              |    | State             |
|                 |                  |    | Please select 🗸 🗸 |
|                 |                  |    | Zip               |
|                 |                  |    |                   |
| lan:            |                  |    | Group Number      |

#### Submit a PSF electronically – Patient Information – Group Number

The Group Number is a required field.

If you try to proceed without entering a group number, you will receive an alert advising that the group number is required.

|                                                                               |                                                                                                    |                                                   | Optum Wet<br>Phy          | bAssist<br>rsical Health                                                                                     | s1-stg-webassist-ph.uhc.com say<br>The Group number you entered does<br>try again. | rs<br>not contain 5 characters, | please                                          | Table & Recourses - Hom               |
|-------------------------------------------------------------------------------|----------------------------------------------------------------------------------------------------|---------------------------------------------------|---------------------------|----------------------------------------------------------------------------------------------------|------------------------------------------------------------------------------------|---------------------------------|-------------------------------------------------|---------------------------------------|
|                                                                               |                                                                                                    |                                                   | Physical Health Location: | <u>S</u>                                                                                                    |                                                                                    | Member Eligibi                  | lity Submit a Clinica                           | I Sub Clinical Sub Status             |
|                                                                               |                                                                                                    |                                                   | Patients                  | Verify the patien begin completing                                                                           | 's information is correct, and then sele-<br>the clinical submission form.         | ct your Office Location t       | 0                                               | Currently Selected Patient            |
| Optum       Web/<br>Physic         Physical Health Locations         Patients | WebAssist<br>Physical Health         Preside Health Locations         Patients         Image: Second Health Big Second Health Big Second Hea | ion is correct, and then s<br>al submission form. |                           | SUBMIT A PATIENT<br>Patient's Demog<br>Last Name<br>Gender<br>® Male © Fe<br>ID#<br>Plan:<br>UnitedHealthcar | SUMMARY FORM                                                                       | MI                              | Address<br>City<br>State<br>Zip<br>Group Number | · · · · · · · · · · · · · · · · · · · |
|                                                                               | Patient's Demographic Sect<br>Last Name<br>Gender<br>Male Female<br>ID#<br>Plan:<br>UnitedHealthcare Medicare                                                                                                    | Vola                                              | MI Ad                     | ddress<br>ty<br>ate<br>p<br>roup Number<br>12345                                                             | Ÿ                                                                                  |                                 |                                                 |                                       |

#### Optum

(?) Help Sign Out

#### **Submit a PSF electronically – Patient Information – Group Number**

Once you enter a group number, and that group number requires submission, you will receive a message that clinical submission is required and will be prompted to select the office location for the submission.

If the group does NOT require submission, you will receive a message that clinical submission is not required, and no office locations will populate. You will be unable to move forward with the submission process.

| ysical nearth Locations |                                                                                                    | Clinical Subs & Claims   Iools & Resources   Home |                                  |                                                |
|-------------------------|----------------------------------------------------------------------------------------------------|---------------------------------------------------|----------------------------------|------------------------------------------------|
| tients                  | Member Eligibi                                                                                                    | lity Submit a Clinical Sub Clinical Sub Status    |                                  | (g) netp - sig                                 |
|                         | Verify the patient's information is correct, and then select your Office Location to<br>begin completing the clinical submission form. | Currently Selected Patient                        |                                  | Clinical Subs & Claims - Tools & Resources - H |
|                         |                                                                                                    |                                                   | Member Eligib                    | lity Submit a Clinical Sub Clinical Sub Statu  |
|                         | SUBMIT A PATIENT SUMMARY FORM                                                                                                    |                                                   |                                  |                                                |
|                         | Patient's Demographic Section Last Name First Name MI Gender DOB (mm/dd//vvvv)                                                         | Address<br>City                                   | then select your Office Location | Currently Selected Patient                     |
|                         | Male Female                                                                                                    | State<br>V<br>Zip                                 | мі                               | Addrase                                        |
|                         | Plan:                                                                                                    | Group Number                                      | d/yyyy)                          | City                                           |
| -                       | UnitedHealthcare Medicare 🗸                                                                                                    | 12345                                             |                                  | State 🗸                                        |
|                         | Clinical submission is required for Group 12345                                                                                        | members.                                          |                                  | Zip                                            |
|                         | Office Location with TIN number Please select your Clinic Address                                                                      |                                                   |                                  | Group Number                                   |

#### Submit a PSF Electronically – Patient Information – Plan Name

In the Plan section, select 'UnitedHealthcare Medicare' from the dropdown.

|                                                                                                    | 合 Welcome                                                                                                    |                                                                                                    |                                                                                         | Cha                                                                                                    | nge Provider                                                           | Help :                                                    | Sign Out                   |
|----------------------------------------------------------------------------------------------------|----------------------------------------------------------------------------------------------------|----------------------------------------------------------------------------------------------------|-----------------------------------------------------------------------------------------|----------------------------------------------------------------------------------------------------|------------------------------------------------------------------------|-----------------------------------------------------------|----------------------------|
| Optum Web/                                                                                                    | Assist<br>ical Health                                                                                                    |                                                                                                    |                                                                                         |                                                                                                    |                                                                        |                                                           |                            |
| Physical Health Locations                                                                                                    |                                                                                                    |                                                                                                    |                                                                                         | Clinical Subs & Claims                                                                                                    | Tools & Reso                                                           | ources 🔻                                                  | Home                       |
|                                                                                                    |                                                                                                    |                                                                                                    | Member Elig                                                                             | gibility Submit a Clinical                                                                                                    | Sub Clini                                                              | cal Sub Sta                                               | atus                       |
| Patients           (A)         (B)         (C)         (C)           (G)         (D)         (C)         (C)           (M)         (D)         (C)         (C)           (M)         (D)         (C)         (C)         (C)           (M)         (C)         (C)         (C)         (C)         (C) | Begin by entering the patie<br>the Patients list.                                                                                                    | nts information or select an e                                                                                                    | kisting patient f                                                                       | from                                                                                                    | Currently 9                                                            | Selected Pa                                               | itient:<br>Vone            |
| Click here for<br>live chat He                                                                                                    | Providers may request a visit<br>if the application of the time p<br>patient or the ability of the pa<br>Optum receiving all required i<br>During Optum business hours<br>271-6809 during non-Optum b | on an urgent basis if the Depa<br>beriod for making a non-urgen<br>tient to regain maximum func<br>nformation.<br>s providers may reference the<br>business hours to initiate a rec | rtment of Labo<br>t care determin<br>tion. A determi<br>phone number<br>juest for urgen | or urgent care definition is m<br>nation could seriously jeopar<br>ination for urgent care will be<br>r in the applicable Plan Sumr<br>it care. | et. Care may o<br>dize the life o<br>e issued within<br>nary. Provider | រុualify as u<br>r health of<br>n 24 hours<br>rs may call | rgent<br>the<br>of<br>877- |
|                                                                                                    | Last Name                                                                                                    | First Name                                                                                                    | MI                                                                                      | Address                                                                                                    |                                                                        |                                                           |                            |
|                                                                                                    | Gender<br>○ Male ○ Female<br>ID#                                                                                                    | DOB (mm/dd/yyyy)<br>mm/dd/yyyy                                                                                                    |                                                                                         | City<br>State<br>Disase select<br>Zip                                                                                                    | ×                                                                      |                                                           |                            |
|                                                                                                    | Plan:<br>Please select<br>Please select<br>UnitedHealthcare Medicare                                                                                                    | Y.                                                                                                    |                                                                                         | Group Number                                                                                                    |                                                                        |                                                           |                            |

#### Submit a PSF electronically – Provider Office Information

After selecting an existing patient, or entering your new patient information, you must select the office location where the patient is being treated.

Once you select the location, the remainder of the electronic PSF-750 will display.

| Optum WebAssist                                                                                                    | Optum WebAssist<br>Physical Health                                                                                                    |
|----------------------------------------------------------------------------------------------------|----------------------------------------------------------------------------------------------------|
| Physical Health Locations Clinical S                                                                                                    | Physical Health Locations Climical Subs & Climical Sub & Resources • H Member Eligibility Submit a Clinical Sub Clinical Sub Statu                                                                                                    |
| Member Eligibility       Submit a Clinical         Patients       Set       Set       Set         Set       Set       Set       Set       Set         Set       Set       Set       Set       Set       Set         Set       Set< | Patients         Patient Summary Form         Patient Summary Form         Patient Summary Form         Patient Information         Patient Reme:         Text         Million         Carp:         Text         State:         Carp:         Text         State:         Carp:         Text         State:         Carp:         Text         State:         Carp:         Text         State:         Carp:         Text         State:         Carp:         Text         State:         Carp:         Carp:         Text         State:         Carp:         Carp:         Carp:         Carp:         Carp:         Carp:         Carp:         Carp:         Carp:         Carp:         Carp:         Carp:         Carp:         Carp:         Carp:         Carp: |
| Test.Test       SUBMIT A PATIENT SUMMARY FORM         Patient's Demographic Section       Last Name         Click hore for live chat be       Test         Test       Test         Gender       DOB (mm/dd/yyyy)            Male          Female          ID#                                                                                                    | If applicables       pf applicables       pf applicables       pf applicables         Provider Information       john Chursprance, DC,MT,A.C. Office Lecation: 999999 Test, Denver, CO.+****#5984.       *Credentials:       morror         *Credentials:       MD/DO       OC       OT       PT       Att C       Int C       str       other         *Setting:       Is this Home Care Setting?       Yes       No       No       Upload/Mew Documents       Upload/Mew Documents       Upload/Mew Documents       Upload/Mew Documents                                                                                                    |
| Plan:         UnitedHealthcare Medicare         Clinical Information         Office Location with TIN number         Please select your Clinic Address                                                                                                    | Provider Completes This Section  *Date you want Trill submission to begin:                                                                                                    |

## Submit a PSF electronically – Clinical Information

Enter all required the clinical information within the electronic form.

| Optum                         | WebAssist<br>Physical Health                                                                                                    |
|-------------------------------|----------------------------------------------------------------------------------------------------|
| Physical Health L             | GEnical Subs & Claims - Tools & Resources + Home                                                                                                    |
| Physical Health L<br>Patients | Accessions                                                                                                    |
|                               | Would you like to attach additional documents to this Clinical Submission?       Upload/View Documents       Upload/View Documents         Is this an Administrative Correction to a Previous Submission?       Image: Completes This Section |
|                               | *Date you want THIS submission to begin: mm/dd/yyyy *Number of visit(s) within past 90 days:  *Requested duration in weeks: *Requested number of visits: *Patient Type:                                                                       |

#### **Submit a PSF Electronically**

The requested duration in weeks

should be the **total number of weeks** of this requested treatment plan.

The requested number of visits should be the total number of visits, not the frequency of visits requested per week. *(i.e. 2 times per week for 8 weeks, equals 16 visits.)* 

| _ |         |     |   |  |   |
|---|---------|-----|---|--|---|
|   |         | -   | - |  |   |
|   |         |     |   |  |   |
|   | C 1 1 1 |     |   |  |   |
|   | ~ * * * | 100 |   |  |   |
|   | _       |     |   |  | _ |
|   |         |     |   |  |   |
|   |         |     |   |  |   |

John Chiropractor, DC,MT,LAC Office Location: 090999 Test, Denver , CO - \*\*\*\*\*8984

\*Credentials: ... MD/DO ... DC ... OT ... PT ... ATC ... MT ... ST ... Other

Setting: Is this Home Care Setting? O yes O No

Would you like to attach additional documents to this Clinical Submission?

Upload/View Documents Upload Instructions

#### Is this an Administrative Correction to a Previous Submission?

| Date you want two submission to begin:     | mm/dd/yyyy *Number of visit(s) within past 90 days:                                        |
|--------------------------------------------|--------------------------------------------------------------------------------------------|
| Requested duration in weeks:               | *Requested number of visits:                                                               |
| Patient Type:                              |                                                                                            |
| O1-New to your office O2-Est'd, new injury | y○3.Est'd, new episode○4.Est'd, continuing care                                            |
| Nature of Condition:                       |                                                                                            |
| O 5-initial onset (within last 3 months) O | 2-Recurrent (multiple episodes of + 3 months) O 3-Chronic (continuous duration + 3 months) |
|                                            |                                                                                            |
| Cause of Current Episode:                  |                                                                                            |
| *Cause of Current Episode:                 | 1 Post-surgical D Work related D Motor vehicle                                             |

#### **Submit a PSF electronically – Administrative Corrections**

O

If you need to make a change to a previously submitted PSF, either before or after you receive a determination letter, you can do so directly on the site.

Simply pull up a new PSF-750 form, pick your patient or type in the patient's demographics and then click check box for 'Is this an Administrative Correction to a Previous Submission?'

| cal Health Locations            | Clinical Subs & Claims * Tools & Resources * Hon                                                                     |
|---------------------------------|----------------------------------------------------------------------------------------------------|
|                                 | Member Eligibility Submit a Clinical Sub Clinical Sub Status                                                         |
| nts                             | Patient Summary Form                                                                                                 |
|                                 | Patient Information                                                                                                  |
|                                 | Last Name: Test First Name: Test MI: Gender: M DOB: 01/01/1962                                                       |
|                                 | Address: 123 Test City: Test State: OR Zip: 97814                                                                    |
| 01/01/1962                      | ID# 1111111111 Health Plan: UnitedHealthcare Medicare Group Number:                                                  |
| insteal Health Provider Support | Referral Information                                                                                                 |
| Click here for                  | Physician: Date Issued: mm/dd/yyyy Referral Number:                                                                  |
| live chat PP                    | (if applicable) (if applicable) (if applicable)                                                                      |
|                                 |                                                                                                    |
|                                 | Provider Information                                                                                                 |
|                                 | John Chiropractor, DC,MT,LAC Uttice Location: 999999 Test, Derver, CO - *****8984                                    |
|                                 | Credentails. D MD/DO DC D OT D PT D ATC D MT D ST D Other                                                            |
|                                 | *Setting: Is this Home Care Setting? O Yes O No                                                                      |
|                                 | Westform De te ende ad Die of de mercete estate Paries Paries and                                                    |
| _                               | Would you like to attach additional documents to this clinical submission: Upload/View Documents Opload Instructions |
|                                 | Is this an Administrative Correction to a Previous Submission? 🔲 🗲 🔤                                                 |
|                                 |                                                                                                    |
|                                 | Provider Completes This section                                                                                      |

#### **Submit a PSF electronically – Administrative Corrections**

After clicking the check box, you must select all applicable reasons for the correction.

You must also enter the Portal Confirmation Number (PCN) from the electronic confirmation page, or the submission number from the response letter of the submission you wish to correct.

| Optum                       | /ebAssist<br>hysical Health                                                                                                    |
|-----------------------------|----------------------------------------------------------------------------------------------------|
| Physical Health             | Clinical Subs & Claims - Tools & Resources -                                                                                                    |
| Patients                    | Member Eligibility Submit a Clinical Sub Clinical Sub Stat                                                                                                    |
|                             | Patient information         Last Name:       Test         Address:       Test         ID#       111111111         Health Plan:       UnitedHealthcare Medicare         Group Number:                                                                                                    |
| Click here f<br>live chat H | Referral Information Physician: Date Issued: mm/dd/yyyy Referral Number: (if applicable) (if applicable) (if applicable)                                                                                                    |
|                             | Provider Information         John Chiropractor, DC,MT,LAC       Office Location:       999999 Test, Denver, CO - *****8984         *Credentials:       MD/DO       DC       OT       PT       ATC       MT       ST       Other         *Setting: Is this Home Care Setting?       Yes       No                                                                                                    |
|                             | Would you like to attach additional documents to this Clinical Submission? Upload/View Documents Upload Instructions                                                                                                    |
|                             | Is this an Administrative Correction to a Previous Submission?<br>Please note: Do not submit clinical appeals through this process. Please review plan summary for more information.<br>*Check applicable reason(s) (must select at least one)<br>Patient information Provider information Date you want the corrected submission to begin CMT code Diagnosis code<br>*Reference # (Confirmation, submission #) of incorrect submission: |
|                             | Provider Completes This Section                                                                                                    |

#### Submit a PSF electronically – Functional Outcome Measure (FOM) Score

If you have calculated the patient's current FOM, you can enter the score in the space provided.

To calculate a FOM score, click on the form that your patient has completed.

An electronic version of the form will open for you. Once complete, click the Calculate and Accept buttons.

Your score will be placed within the electronic form.

| Pyrock Heads                                                                                                    | WebAss                         | sist                                                                                                    | Neck Index                  |
|----------------------------------------------------------------------------------------------------|--------------------------------|----------------------------------------------------------------------------------------------------|-----------------------------|
| No naver                                                                                                    | Physical Health Locations      | Clinical Subs & Claims Tools & Re                                                                                                    | Pain Intensity              |
| Seleping     Seleping                                                                                                    |                                | Manukan Bitabi Ulau - Bakasi A. Pitabat Bak Pit                                                                                                    | No Answer 🗸                 |
| Patter and an analysis of a manage of a manage                      | lationts                       | Member sugibility submit a clinical sub-clin                                                                                                    | Sleeping                    |
| Image: Control Control Contro Control Control Contro Control Control Control Control Control Co                     | 000000                         | Patient Summary Form                                                                                                    | No Answer                   |
| Image: Section of Section of Sect |                                | Patient Information                                                                                                    | Pending                     |
| Image: Image: Image | 3000000                        | Last Name: Test Minist Name: Test Minist Candler: M DOB                                                                                                    | Reading                     |
| definition     interforming information   provider information   provider information   provider information   provider information   information   provider information   provider information <td>90</td> <td>Address 123 Test City: Test State: Oit Zip: 9/854</td> <td>No Answer 🗸</td>                                                                                                    | 90                             | Address 123 Test City: Test State: Oit Zip: 9/854                                                                                                    | No Answer 🗸                 |
| Percent number   The hard start   The hard start   The h                                                                                                    | ot/ot/toc2                     | IDe 1111111111 Health Plant United Health Group Number: Group Number:                                                                                                  | Concentration               |
| Chick where for      (if applicable)       (if applicable)       (if applicable)       (if applicable)       (if applicable)       (if applicable)       (if applicable)       (if applicable)          (if applicable)       (if applicable)          (if applicable)          (if applicable)                                                                                                    <                                                                                                    | Pipelad India Provide Deport   | Referral Information Physician: Date Issued mm/dd/www Referral Number:                                                                                                 | No Answer 🗸                 |
| Provider Information     Provider Information     Provider Information <td>Cick here for<br/>live chat &gt;&gt;&gt;</td> <td>(f applicable) (f applicable) (f applicable)</td> <td>Work</td>                                                                                                    | Cick here for<br>live chat >>> | (f applicable) (f applicable) (f applicable)                                                                                                    | Work                        |
| Product number     Product number        Product number                                                                                                    <                                                                                                    |                                |                                                                                                    | No Answer 🗸                 |
| No Answer   Lifting   No Answer   "Cases of Current bjuich:   "Same bill Unspectioned Repeation:   "Cases of Current bjuich:   "Standard:   "Standard:   "S                                                                                                    |                                | Provider information                                                                                                    | Personal Care               |
| *Cause of Current Episod:   1: Traumatic:   1: Traumatic: <td></td> <td>Testure of Condition     O 1-initial onset heithin last 3 months)      O 2-Recurrent (multiple episodes of &lt; 3 months)      Schronic transfirmous duration &gt; 3 months)</td> <td>No Answer</td>                                                                                                    |                                | Testure of Condition     O 1-initial onset heithin last 3 months)      O 2-Recurrent (multiple episodes of < 3 months)      Schronic transfirmous duration > 3 months) | No Answer                   |
| Insumatic Unspecified Nepsetives     *Articipated DMT Level:     *Stricipated DMT Level:     *Stricipated DMT Level:     *No Answer     *No Answer     *No Answer     *No Answer     *No Answer     *No Answer     *No Answer     *No Answe                                                                                                    |                                | *Cause of Current Episodic                                                                                                    | Lifting                     |
| *Accept                                                                                                    |                                | Traumatic Unspecified Repetitive Post-surgical Work related Motor vehicle                                                                                              |                             |
| Image: Separt Index:   Image: Separt Index:   Image: Separt Index:   Image: Separt Index:   Image: Separt Index:   Image: Separt Index:   Image: Separt Index:   Image: Separt Index:   Image: Separt Index:   Image: Separt Index:   Image: Separt Index:   Image: Separt Index:   Image: Separt Index:   Image: Separt Index: Separt Index:   Image: Separt Index: Separt Index                                                                                                    |                                | *Anticipated CMT Level:                                                                                                    | No Answer                   |
| **Dagnosis (CD ctadig):   Dx1   Dx2   Dx3   Dx4   Piter ratio   Dx5   Dx6   Dx7   Dx8   Dx7   Dx8   Dx9   Dx10   Dx11   Dx12   Current functional Massure Score:   Neck form   Neck form   Lx95   Dx6H form   Lx95   Dx6H form   Lx95   Dx6H form   Lx95   Current functional Massure Score:   Neck form   Lx95   Current functional Massure Score:   Neck form   Dx6H form   Lx95   Current functional Massure Score:   Neck form   Dx6H form   Lx95   Current functional Massure Score:                                                                                                    |                                | 98940 98941 98942 98943 None                                                                                                    | Driving                     |
| De5 De5   De5 De5   De7 De5   De6 De7   De7 De5   De6 De10   De10 De11   De12 De12   Headaches     Cerrent Functional Massure Score:   Neck Indec:   Neck Indec:   De30:   De30: <td></td> <td>*Diagnosis (ICD code):<br/>Dx1 Dx2 Dx3 Dx4 *Nature o</td> <td>No Answer 🗸</td>                                                                                                    |                                | *Diagnosis (ICD code):<br>Dx1 Dx2 Dx3 Dx4 *Nature o                                                                                                    | No Answer 🗸                 |
| Dx8 Dx7 Dx8   Dx9 Dx10 Dx11   Dx9 Dx10   Dx9 Dx11   Dx12 Dx12   Headaches   Current Functional Massure Score:   Neck Index: Neck Index:   Back Index: Back Index:   Back Index: Back Index:   Back Index: Back Index:   Current Functional Massure Score:   No Answer   Current Functional Massure Score:   No Answer   Current Functional Massure Score:   No Answer   Calculate                                                                                                    |                                | Please und                                                                                                    | Recreation                  |
| Dx8 Dx19 Dx11 Dx12     Current Functional Measure Score:     Nock Index:     Neck Index:     Back Form     NXA     DASH Form     LEFS:     LEFS:    LEFS:     LEFS:     LEFS:     LEFS:     LEFS:     LEFS:     LEFS:     LEFS:     LEFS:     LEFS:     LEFS:     LEFS:     LEFS:     LEFS: <td></td> <td>Dx5 Dx6 Dx7 Dx8</td> <td>No Answer</td>                                                                                                    |                                | Dx5 Dx6 Dx7 Dx8                                                                                                    | No Answer                   |
| Carrent Functional Measure Score:     Nock Index:     Back form     NvA       Nock Index:     Neck Index:     Back form     NvA       DASH:     DASH form     LEFS:     LEFS form       (Other)     Calculate     Accept                                                                                                    |                                | Dx9 Dx10 Dx11 Dx12                                                                                                    | Headaches                   |
| Current Functional Massure Score:     No Answer       Neck Index:     Neck Index:       Back Index:     Back Index:       Back Index:     Back Index:       Back Index:     Back Index:       Idebr:     DASH:       Idebr:     LEFS:       Idebr:     Idebr:       Idebr:     Idebr:       Idebr:     Idebr:       Idebr:     Idebr:       Idebr:     Idebr:       Idebr:     Idebr:                                                                                                    |                                |                                                                                                    | Treducties                  |
| Nuck frame     Nuck frame     Back frame     N/A       DAGH:     DAGH form     LEFS:     LEFS form     Calculate                                                                                                    |                                | Current Functional Measure Score:                                                                                                    | No Answer                   |
| DASH: DAGH Form LEFS: LEFS Form (Other) Calculate Accept Clear Data                                                                                                    |                                | Neck Form Back Index Back Form N/A                                                                                                    | 1                           |
| (Other) Calculate Accept Clear Data                                                                                                    |                                | DASH: DASH form LEFS: LEFS form                                                                                                    |                             |
|                                                                                                    |                                | (Other)                                                                                                    | Calculate Accept Clear Data |

#### Submit a PSF electronically – Submit

O

When the electronic form is complete, click the 'Submit' button.

If you have forgotten to fill out any required information the site will prompt you to complete that question.

| A Welcome                        | Change Provider (?) Help Sign Out                                                                                                    |
|----------------------------------|----------------------------------------------------------------------------------------------------|
| ptum WebAs                       | ssist<br>al Health                                                                                                    |
| Physical Health Locations        | Clinical Subs & Claims • Tools & Resources • Home                                                                                                    |
|                                  | Member Eligibility Submit a Clinical Sub Clinical Sub Status                                                                                                    |
| ABBBBB                           | Patient Summary Form                                                                                                    |
|                                  | The following errors must be corrected before submitting the form.  Primary Diagnosis Code not entered  Enter a description when Other SBST Not Completed is selected |
|                                  | Patient Information                                                                                                    |
| Physical Health Provider Support | Last Name: MI: Gender: DOB:                                                                                                    |
| Click here for<br>live chat H    | IDØ Health Plan: UnitedHealthcare Medicare Group Number:                                                                                                    |
|                                  | Referral Information                                                                                                    |
|                                  | Physician:         Date Issued:         mm/dd/yyyy         Referral Number:           (if applicable)         (if applicable)         (if applicable)                 |
|                                  | Provider Information                                                                                                    |
|                                  | Office Location: 865 STONE ST, RAHWAY, NJ - ****7305 *Auth Type Submitting for/Credentials: 0 Of C PT ST                                                              |
|                                  | *Place of Service                                                                                                    |
|                                  | Il=Office - Outpatient O 12=Homecare O 19=Off-Campus Outpatient Hospital O 22=Hospital - Outpatient O 24=Outpatient Facility O Other                                  |
|                                  | Contact information Phone number:                                                                                                    |
|                                  |                                                                                                    |
|                                  | Submit                                                                                                    |

#### **Submit a PSF Electronically – Confirmation Page**

You will then receive a confirmation page that will include the information you submitted electronically on the PSF, along with you Confirmation Number.

You can write this number down as confirmation that we have received your submission or print the page.

If you scroll to the bottom of the Confirmation Page, you will see a 'Print Page' hyperlink.

Once you click this link, you can either download or print this page for your records.

| ptum                               | Web/<br>Physi | issist<br>cal Health                                                                                                    |
|------------------------------------|---------------|----------------------------------------------------------------------------------------------------|
| Physical Health                    | Location      | S Clinical Subs & Claims - Tools & Resources - Home                                                                                                    |
|                                    |               | Member Eligibility Submit a Clinical Sub Clinical Sub Status                                                                                                    |
| atients<br>ABCDE<br>GHUUK<br>ANOPO |               | Patient Summary Form Confirmation Page<br>Confirmation Number: 23179498                                                                                                    |
| 5 1 0 0 0 0<br>7 2                 | ) ×           | Patient Information         Last Name: Test       First Name: Test         Address:       City:         State:       Zip:         ID#:       1         Health Plan:       e         Group Number:                                                                                                    |
| Click here flive chat H            | ler Support   | Provider Information         Provider Name:         Office Location:         Credentials:         Setting: Is this Home Care Setting? I         Would you like to attach additional documents to this Clinical Submission? N         No documents were attached to this submission.                                                          |
|                                    |               | Do you feel that your back pain is terrible and it's never going to get any better: Y<br>In general have you stopped enjoying all the things you usually enjoy: Y<br>Overall, how bothersome has your back pain been in the last 2 weeks: 5-Extremely<br>SBST Category: nigh Risk<br>Print Page<br># Plance prior this base for your records |

If there are no issues with the submission, it will take 24-48 business hours to process.

If there are any issues with your submission, Optum will contact you via phone or mail.

After being redirected to the Optum WebAssist home page from UHC provider.com, you can check the status of your submission. Under the Activity Center, click the 'Check Status' hyperlink under Clinical Submissions.

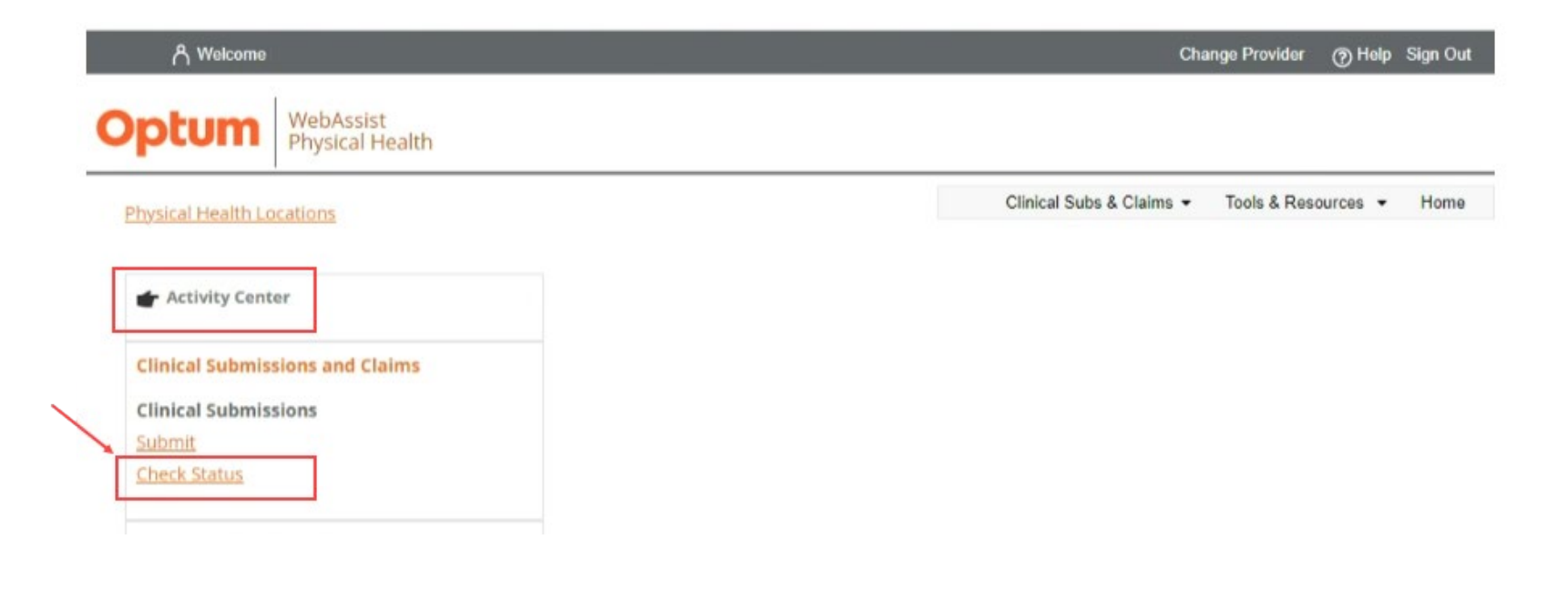

Upon clicking the 'Check Status' hyperlink under Clinical Submissions, you well be presented with a list of all your recent submissions.

If you chose to narrow your search results by selecting an Office Location, Decision Date, or Patient & Date of Birth information, you will then need to click the 'Search' button to view the results.

| Physical Health Locations       Clinical Subs & Claims • Tools & Resources • Ho         Member Eligibility Submit & Clinical Sub Clinical Sub Status         atients         A O C O C C C         A O C O C C C         A O C O C C C         B O C O C C C         B O C O C C C         B O C O C C C         B O C O C C C         B O C O C C C         B O C O C C C         B O C O C C C         B O C O C C C C         B O C O C C C C         B O C O C C C C C C C C C C C C C C C C                                                                                                    | ptum                                                | WebAssist<br>Physical Health                                 |                                       |                                            |                                     |                              |                        |                                                                        |                          |             |
|----------------------------------------------------------------------------------------------------|-----------------------------------------------------|--------------------------------------------------------------|---------------------------------------|--------------------------------------------|-------------------------------------|------------------------------|------------------------|------------------------------------------------------------------------|--------------------------|-------------|
| Member Eligibility       Submit a Clinical Sub       Clinical Sub Status         atients                                                                                                    | Physical Health Los                                 | cations                                                      |                                       |                                            |                                     |                              | Cllin                  | ical Subs & Claims                                                     | Tools & Resources        | • Home      |
| atients   A B C O C C C   A B C O C C C C   B C O C C C C   B C O C C C C C   B C O C C C C C   B C O C C C C C C   B C O C C C C C C C C C C C C C C C C C                                                                                                    |                                                     |                                                              |                                       |                                            |                                     | Membo                        | er Eligibility         | Submit a Clini                                                         | cal Sub Clinical St      | ub Status   |
| A) (B) (C) (D) (F) (F)   G) (F) (T) (T) (K) (E)   M) (F) (F) (F)   M) (F) (F) (F) (F)   M) (F) (F) (F)   M) (F) (F) (F)   M) (F) (F) (F)   M) (F) (F) (F)   M) (F) (F) (F)   M) (F) (F) (F)   M) (F) (F) (F)   M) (F) (F) (F)   M) (F) (F) (F)   M) (F) (F) (F)                                                                                                    | atients                                             |                                                              |                                       |                                            |                                     |                              |                        |                                                                        |                          | Clear Datid |
| Setst Test       Office Location :       Optum Decision Date :       Patient & Date of Birth :       Select Patient(s)       Select Patient(s)       < | 9 H ( ) ( )<br>M N 0 P 0<br>9 <b>1</b> U V W<br>Y Z | L<br>R<br>Use the date r<br>Status indicate<br>Search Option | ange shown to<br>es Completed, c<br>s | find the applicabl                         | le clinical subm<br>d for more deta | iission - if the<br>ails.    | Currently Selec        | tted Patient : <mark>None</mark><br>tted Date : <mark>Last 1 mo</mark> | nth(s)                   |             |
| Please Note: Response Letters will be available online for 12 months after Optum Decision Date.         Clinical submissions on file for the last 30 days:         Confirmation #       Reference #       Patient Name       Date of Birth       Requested From       Status       Letter       Letter Uploaded on (CST)       Attachment         Image: Confirmation #       Reference #       Patient Name       Date of Birth       Requested From       Status       Letter       Letter Uploaded on (CST)       Attachment                                                                                                    | est,Test                                            | Office Location                                              | n:<br>¥                               | Optum Decis<br>LAST 30 DAY                 | ion Date :<br>S 🗸                   | Patient & Da<br>Select Patie | te of Birth :<br>nt(s) |                                                                        | ~                        | Search      |
| Confirmation #         Reference #         Patient Name         Date of Birth         Requested From         Status         Letter Uploaded on (CST)         Attachment           Image: Confirmation #         Test, Test         03/25/2024         Image: Confirmation #         Not Available Online         Not         View                                                                                                    | Click here fo<br>live chat >>                       | Please Note:<br>Clinical submit                              | Response Lette<br>ssions on file fo   | rs will be available<br>r the last 30 days | e online for 12<br>:                | months after Op              | otum Decision [        | Jate.                                                                  |                          | L           |
| Test, Test 03/25/2024 In Process Not Available Online NA View                                                                                                    |                                                     | Confirmation #                                               | Reference #                           | Patient Name                               | Date of Birth                       | Requested From               | n Status               | Letter                                                                 | Letter Uploaded on (CST) | Attachments |
|                                                                                                    |                                                     |                                                              |                                       | Test, Test                                 |                                     | 03/25/2024                   | In Process             | Not Available Online                                                   | NA                       | View        |

ter cer Page 1

of 1 => =1 10 ¥

In Process We have received your Clinical Submission. Please allow time for processing.

Completed We have completed the review on your Clinical Submission.

#### Optum

Showing 1 - 2 of 2

To view additional details, you can click the hyperlink within the 'Status' section of the search results.

If a submission is in process, you will receive a short summary page. You can either download or print this page for your records.

| Optum                                                    | WebAs<br>Physica                                                                                                    | sist<br>il Health                 |                     |                                             |               |                    |                                    |                      |                                       |              | _ |     |   |
|----------------------------------------------------------|----------------------------------------------------------------------------------------------------|-----------------------------------|---------------------|---------------------------------------------|---------------|--------------------|------------------------------------|----------------------|---------------------------------------|--------------|---|-----|---|
| Physical Health Lo                                       | <u>cations</u>                                                                                                    |                                   |                     |                                             |               | Clinical Subs & (  | Claims -                           | Tools & Resources    | <ul> <li>Clinical Resource</li> </ul> | es ▼ Home    |   |     |   |
|                                                          |                                                                                                    |                                   | Mei                 | mber Eligibility                            | ln-           | process Auth Statu | s - Work - Micro                   | osoft Edge           |                                       |              |   | - 0 | × |
| Patients                                                 |                                                                                                    |                                   |                     |                                             |               | about:blank        |                                    | Recently Sut         | omitted Clinical Submission           | n In Process |   |     |   |
|                                                          |                                                                                                    |                                   |                     |                                             |               |                    |                                    | Provider: Jo         | ohn Chiropractor, D                   | C,MT,LAC     |   |     |   |
|                                                          | Image: Confirmation #:       Confirmation #:         Image: Confirmation #:       Confirmation #:         Image: Confirmation #:       Confirmation #: |                                   |                     |                                             |               | 024 12:00:00 AM    |                                    |                      |                                       |              |   |     |   |
| (Y) (Z)                                                  | /01/1962                                                                                                    | Search Options<br>Office Location | s<br>1:<br><b>v</b> | Optum Decisio                               | on Dat        |                    |                                    | 🜔 Print Page         | Requested Duration:                   | weeks        |   |     |   |
| Physical Health Provide<br>Click here fr<br>live chat ►► | er Support                                                                                                    | Please Note: R<br>Clinical submis | Response Letter     | rs will be available<br>r the last 30 days: | online        |                    |                                    |                      |                                       |              |   |     |   |
|                                                          |                                                                                                    | Confirmation #                    | Reference #         | Patient Name                                | Date of Birth | Requested From     | Status                             | Letter               | Letter Uploaded on (CST)              | Attachments  |   |     |   |
|                                                          |                                                                                                    |                                   |                     | Test, Test                                  |               | 03/25/2024         | In Process                         | Not Available Online | NA                                    | View         |   |     |   |
|                                                          |                                                                                                    | Showing 1 - 2 of                  | 2                   | Test, Test                                  | 14            | 03/13/2024         | <u>Completed</u><br>of 1   ▶> ▶1 1 | Open Letter          | 03/13/2024 17:58:33                   | <u>View</u>  |   |     |   |

If a submission is completed, you will receive a summary page with important information regarding your submission.

You can either download or print this page for your records.

You can also view the determination letter associated with the notification. This can also be downloaded or printed for your records.

|                           |           |                                    |                                    |                              | උ Welcome, John C                                                       | hiropractor, DC,N                                                                                                    | IT,LAC, Tier 2                                                                    |                                                                        | Links 🔻 🧿                                    | Help Sign Out                     |               |                  |   |   |
|---------------------------|-----------|------------------------------------|------------------------------------|------------------------------|-------------------------------------------------------------------------|----------------------------------------------------------------------------------------------------|-----------------------------------------------------------------------------------|------------------------------------------------------------------------|----------------------------------------------|-----------------------------------|---------------|------------------|---|---|
|                           | WebAssi   | st                                 |                                    |                              | 🗅 about:blank - Worl                                                    | <ul> <li>Microsoft Edge</li> </ul>                                                                                     |                                                                                   |                                                                        |                                              |                                   |               | -                | 0 | × |
| ptum                      | Physical  | Health                             |                                    |                              | i about:blank                                                           |                                                                                                    |                                                                                   |                                                                        |                                              |                                   |               |                  |   |   |
| Physical Health Lo        | ocations  |                                    |                                    | -hau Eli                     | Clinical Submission F<br>Patient Na                                     | Response Details<br>me: Test Test                                                                                      |                                                                                   | CI                                                                     | R                                            | esponse #:                        |               |                  |   |   |
| Patients                  |           |                                    | Me                                 | niber en                     | Health P<br>Provi                                                       | lan: UnitedHealth<br>der: John Chiropra                                                                                | hcare Medicare<br>actor, DC                                                       |                                                                        | Suppor                                       | t Clinician: Administrati         | ve Review     |                  |   |   |
|                           | ) (F)     |                                    |                                    |                              |                                                                         | Care From                                                                                                    | <u>Care Thru</u>                                                                  | <u>Exams</u>                                                           | <u>CMT</u>                                   | <u>Modalities /</u><br>Procedures | <u>X-rays</u> | Supplies / Other |   |   |
| MNOPQ<br>S1UVW            | R         | Use the date ra<br>Status indicate | ange shown to<br>s Completed, o    | find the a<br>lick on Co     | You Requested:                                                          | 3/13/2024                                                                                                    | 3/13/2024>                                                                        | 0                                                                      | 0                                            | 0                                 | 0             | 0                |   |   |
| VZ                        |           | Search Options                     | 5                                  |                              | The following actions                                                   | and comments apply                                                                                                    | y to this request:                                                                | on this date of service                                                |                                              |                                   | -             |                  |   |   |
| Test,Test 01              | 1/01/1962 | Office Location                    | •:<br>•                            | Optun<br>LAST                | You are not required                                                    | to submit clinical su                                                                                                  | bmission forms for this                                                           | patient's group.                                                       | r.                                           |                                   |               |                  |   |   |
| Click here t<br>live chat | for       | Please Note: R<br>Clinical submis  | Response Lette<br>sions on file fo | rs will be a<br>r the last 3 | This does NOT const<br>This page is intended<br>Please refer to the Cli | tute a guarantee of p<br>to be a brief summa<br>nical Submission Re                                                    | payment and is subject<br>ary of Optum's review for<br>esponse letter for the fin | t to benefit limits and n<br>or this patient.<br>nal determination and | nember eligibility.<br>complete information. |                                   |               |                  |   |   |
|                           |           | Confirmation #                     | Reference #                        | Patient                      |                                                                         |                                                                                                    | 0                                                                                 | Print Page                                                             | Question On This Re                          | sponse                            |               |                  |   |   |
|                           |           | 23179498<br>23153849               | 29178582<br>29153912               | Test, Test, T                | Test 01/01/1962                                                         | 03/13/2024                                                                                                    | Completed                                                                         | Open Letter 0                                                          | 3/13/2024 17:58:33                           | View                              |               |                  |   |   |
|                           |           | Showing 1 - 2 of                   | 2                                  |                              | 14                                                                      | <a 1="" of<="" page="" td=""><td>of 1 🔹 🕫 10 🗸</td><td></td><td></td><td></td><td></td><td></td><td></td><td></td></a> | of 1 🔹 🕫 10 🗸                                                                     |                                                                        |                                              |                                   |               |                  |   |   |

In Process We have received your Clinical Submission. Please allow time for processing

Completed We have completed the review on your Clinical Submission.

#### **Technical Assistance**

For technical questions, issues, or concerns regarding our website, email us from the home page.

Click the hyperlink under 'Encountered a Problem?' in the Activity Center.

| Ph Welcome                                                                                                    | Change Provider 💮 Help Sign O                     |
|----------------------------------------------------------------------------------------------------|---------------------------------------------------|
| Physical Health                                                                                                    |                                                   |
| Physical Health Locations                                                                                             | Clinical Subs & Claims + Tools & Resources + Home |
| r Activity Center                                                                                                    |                                                   |
| Clinical Submissions and Claims                                                                                       |                                                   |
| Clinical Submissions<br>Submit<br>Check Status                                                                        |                                                   |
| Recent Clinical Submissions                                                                                           |                                                   |
| There are no recently submitted clinical<br>submissions and no clinical submissions<br>completed in the last 2 weeks. |                                                   |
| Expiring Clinical Submissions                                                                                         |                                                   |
| There are no clinical submissions expiring<br>within the next 10 days.                                                |                                                   |
| Patient Status Report                                                                                                 |                                                   |

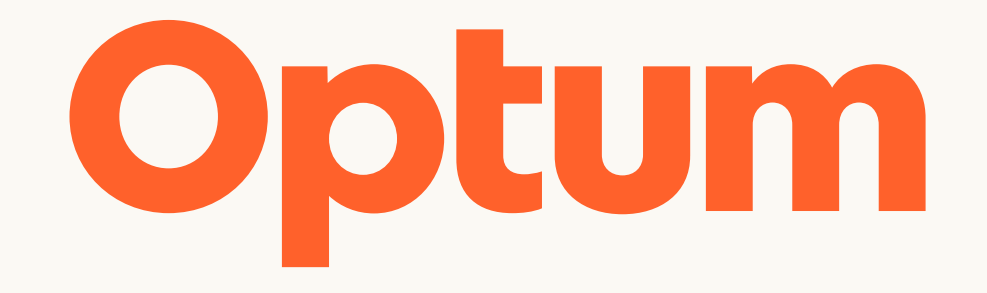

Optum is a registered trademark of Optum, Inc. in the U.S. and other jurisdictions. All other brand or product names are the property of their respective owners. Because we are continuously improving our products and services, Optum reserves the right to change specifications without prior notice. Optum is an equal opportunity employer.

© 2024 Optum, Inc. All rights reserved.